### Tabla de Contenidos

Comprobación de duplicación de huellas dactilares/rostro para el proceso de registro de usuarios

|                                                                  | 1 |
|------------------------------------------------------------------|---|
| 1. Información básica de la característica "Comprobar duplicado" | 1 |
| 2. Configurar desde el servidor/cliente de BioStar 2v            | 2 |
| 3. Configurar desde el dispositivo Suprema                       | 2 |

## Comprobación de duplicación de huellas dactilares/rostro para el proceso de registro de usuarios

Si varios usuarios fueron enrolados con las mismas huellas dactilares o rostros, pueden presentarse problemas de seguridad. Para evitar el enrolamiento de usuario con huella dactilar o rostro duplicado, la comprobación de duplicación en BioStar 2 es soportada desde BioStar 2 v2.7.8. La versión del servidor BioStar 2 y las versiones de firmware del dispositivo deben coincidir para habilitar la característica "Comprobar duplicados".

| Device Model  | Firmware Version |
|---------------|------------------|
| FaceStation 2 | v1.3.0 and over  |
| FaceLite      | v1.1.0 and over  |
| BioStation 2  | v1.8.0 and over  |
| BioStation L2 | v1.5.0 and over  |
| BioStation A2 | v1.7.0 and over  |
| BioLite N2    | v1.2.0 and over  |

# 1. Información básica de la característica "Comprobar duplicado"

- Para soportar esta característica, se debe utilizar BioStar 2 v2.7.8 y el firmware compatible.
- Es compatible cuando se utiliza la coincidencia 1:N. (No es compatible cuando se utiliza la coincidencia 1:1)
- Si un usuario registró las mismas huellas dactilares / rostros, no se efectuará la verificación de duplicación para dichos datos.
- El tiempo y la velocidad de comprobación de duplicación serán diferentes por la ubicación de los datos de huellas dactilares/rostro almacenados.
- Aunque haya más de un usuario con huellas dactilares/rostro duplicados en la base de datos actual, BioStar 2 y el dispositivo mostrarán la información de 1 usuario.
- Es posible habilitar esta función en el dispositivo 'Esclavo', sin embargo, no funcionará.
- Si alguien intenta enrolar al usuario con información biométrica duplicada, el registro fallará. Puede comprobar el registro a través de Monitoreo y Ajustes Registro de Auditoría.
  - La función de comprobación de duplicación es compatible cuando se enrola una huella dactilar o rostro de usuario desde el menú del dispositivo, no desde BioStar 2.

### 2. Configurar desde el servidor/cliente de BioStar 2v

- Se puede activar o desactivar la configuración de verificación duplicados de huellas dactilares/rostro.
- No es una limitación si su dispositivo tiene LCD o no. (Solo es necesario que su firmware sea compatible con esta característica.)
- BioStar 2 Dispositivo (Dispositivo seleccionado) Huella dactilar/Rostro Comprobación de duplicado Activar/Desactivar
- La configuración predeterminada en el servidor BioStar 2 está 'deshabilitada'.

< Comprobación de huella dactilar duplicada desde BioStation 2>

| Fingerprint         |           |                  |           |
|---------------------|-----------|------------------|-----------|
| 1:N Security Level  | Normal 💌  | Scan Timeout     | () 10 sec |
| Sensor Sensitivity  | • T       | • 1:N Fast Mode  | Auto      |
| Template Format     | Suprema 💌 | Matching Timeout | 5 sec     |
| View Image          | Disabled  | Sensor Mode      | Auto On 🔻 |
| Advanced Enrollment | C Enabled | Duplicate Check  | C Enabled |

< Comprobación de rostro duplicado desde FaceStation 2>

| Face                                |          |                    |         |
|-------------------------------------|----------|--------------------|---------|
| 1:N Security Level                  | Normal   | Enrollment Time    | 60 sec  |
| Motion Sensor                       | High     | Ambient Brightness | Normal  |
| Enhanced fake face enrollment block | Disabled | Quick Enrollment   | Disable |
| Duplicate Check                     | Enabled  |                    |         |

#### 3. Configurar desde el dispositivo Suprema

- Se puede activar o desactivar la configuración de verificación de huellas dactilares/rostro duplicados.
- Solo es soportado en dispositivos con LCD. (Compatible con: BioStation 2, BioStation L2, BioStation A2, BioLite N2, FaceStation 2, FaceLite)
- Menú Dispositivo (tecla ESC) Autenticación Huella dactilar/Rostro Operación Comprobación de duplicado
- La configuración predeterminada en el dispositivo está 'habilitada'. (Debe configurar manualmente 'habilitado' después de actualizar el firmware de una versión de firmware 'no compatible' a una 'compatible'.)

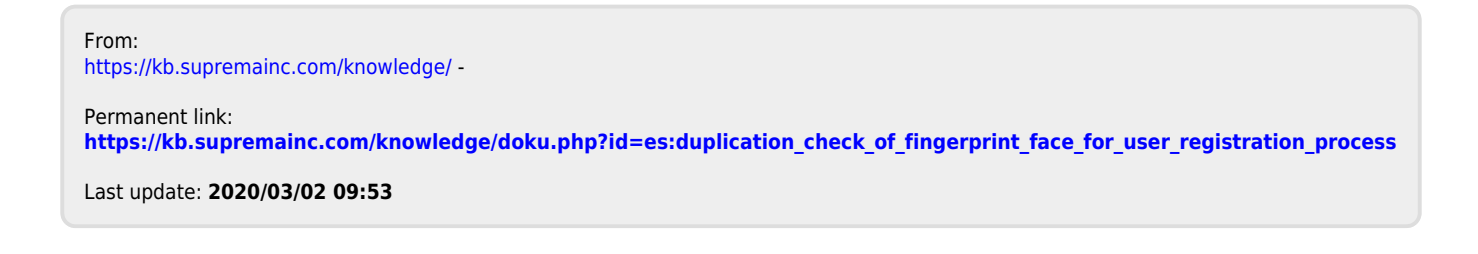